# Apache : configurer les hôtes virtuels

Nous prendrons pour exemple la création d'un hôte virtuel pour **monsite.tld** 

Adaptez pour vos propres domaines.

En modifiant le fichier **/etc/hosts**, vous pourrez tester la configuration pour votre ordinateur personnel, mais le contenu ne sera accessible que localement : les autres visiteurs ne pourront pas accéder au site de l'extérieur via le nom de domaine.

Depuis la version 2.4, la syntaxe des fichiers vhosts a changé

Le nom des fichiers doit se terminer par .conf

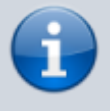

Les directives Allow sont remplacées par Require

|                  | Remplacer (ancienne<br>syntaxe) | par         |
|------------------|---------------------------------|-------------|
| autoriser toutes | Order allow,deny                | Require all |
| les requêtes     | Allow from all                  | granted     |
| interdire toutes | Order deny,allow                | Require all |
| les requêtes     | Deny from all                   | denied      |

### **Pré-requis**

• avoir installé Apache

### Première étape : Créez un répertoire pour votre hôte virtuel

Créez le répertoire et réglez ses permissions :

...@...:~ \$ sudo mkdir -p /var/www/html/monsite.tld ...@...:~ \$ sudo chown -R www-data:www-data /var/www/html ...@...:~ \$ sudo chmod -R 755 /var/www/html

Vous pouvez y installer une page de test : créez avec les droits d'administration un fichier

#### /var/www/html/monsite.tld/index.html

<html>

```
<head>
   <title>Bienvenue sur monsite.tld !</title>
   </head>
   <body>
        <hl>Succès ! L'hôte virtuel monsite.tld fonctionne !</hl>
   </body>
</html>
```

### Autres étapes

Créez avec les droits d'administration le fichier d'hôte virtuel <sup>1)</sup> :

```
/etc/apache2/sites-available/monsite.tld.conf
```

```
<VirtualHost *:80>
ServerName monsite.tld
ServerAlias www.monsite.tld
DocumentRoot /var/www/html/monsite.tld
ServerAdmin admin@monsite.tld
<Directory /var/www/html/monsite.tld/>
Options Indexes FollowSymLinks MultiViews
AllowOverride None
Require all granted
</Directory>
ErrorLog ${APACHE_LOG_DIR}/error.log
CustomLog ${APACHE_LOG_DIR}/access.log combined
</VirtualHost>
```

- ServerAdmin : adresse électronique par laquelle l'administrateur du site peut recevoir des courriels
- ServerName : domaine de base de l'hôte virtuel
- ServerAlias : autres noms synonymes du nom de base
- DocumentRoot : répertoire de l'hôte virtuel
- 2. Activez le nouveau fichier de l'hôte virtuel :

```
...@...:~ $ sudo a2ensite monsite.tld.conf
...@...:~ $ sudo systemctl restart apache2
```

#### Vérifiez le succès du redémarrage :

...@...:~ \$ sudo systemctl status apache2

3. Éditez avec les droits d'administration le fichier /etc/hosts pour ajouter une ligne comme ceci :

×

#### /etc/hosts

...
IP\_de\_votre\_serveur monsite.tld

3/3

Ainsi, tout appel à **monsite.tld** depuis le PC renvoie au serveur et permet de tester nos hôtes virtuels même sans posséder ce domaine. **Rappel** : cela ne fonctionne qu'en local, les appels extérieurs à ce nom de domaine échouent.

### Conclusion

Maintenant que vos hôtes virtuels sont configurés, vous pouvez tester votre configuration en ouvrant dans votre navigateur web le domaine que vous avez configuré :http://monsite.tld

Vous devriez voir une page qui affiche :

#### Succès ! L'hôte virtuel exemple.com fonctionne !

Vous pouvez créer des hôtes virtuels supplémentaires en suivant les mêmes étapes.

Il n'y a pas de limite au nombre de noms de domaine qu'Apache peut gérer.

## Problèmes connus

### Voir aussi

• (fr)

https://www.digitalocean.com/community/tutorials/how-to-set-up-apache-virtual-hosts-on-ubunt u-18-04-fr

Basé sur « Comment configurer les hôtes virtuels Apache » par digitalocean.com.

1)

vous pouvez vous inspirer du fichier /etc/apache2/sites-available/000-default.conf

From: https://nfrappe.fr/doc-0/ - Documentation du Dr Nicolas Frappé

Permanent link: https://nfrappe.fr/doc-0/doku.php?id=tutoriel:internet:apache:vhost:start

Last update: 2022/08/13 22:15